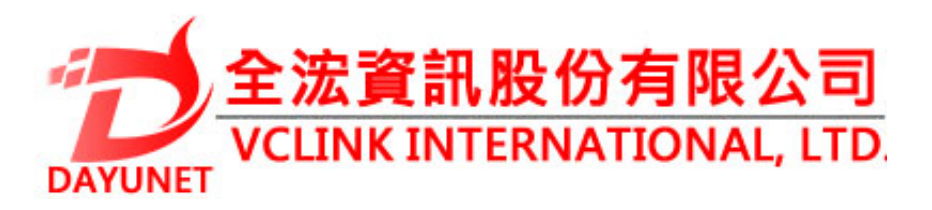

#### 22175新北市汐止區新台五路 一段99號16樓之2

Tel: (02) 2697 - 5198

Fax: (02) 2697 - 5196

www.dayunet.com.tw

\*Android is a Registered Trademark of Google LLC. \*Skype and Skype for Business are Registered Trademarks of Microsoft Corporation

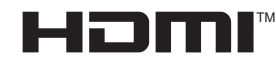

HDMI, the HDMI Logo, and High-Definition Multimedia Interface are trademarks or registered trademarks of HDMI Licensing LLC in the United States and other countries.

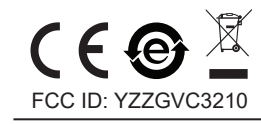

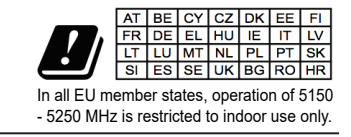

For Warranty and RMA information, please visit www.dayunet.com.tw

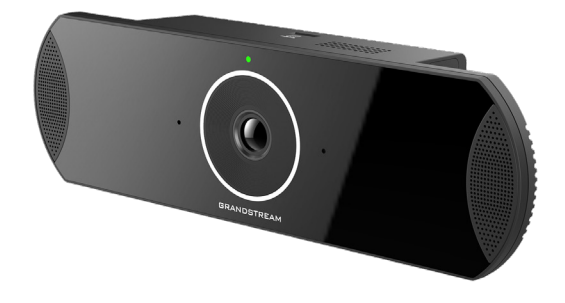

GVC3210 視頻會異端點

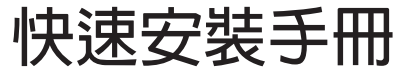

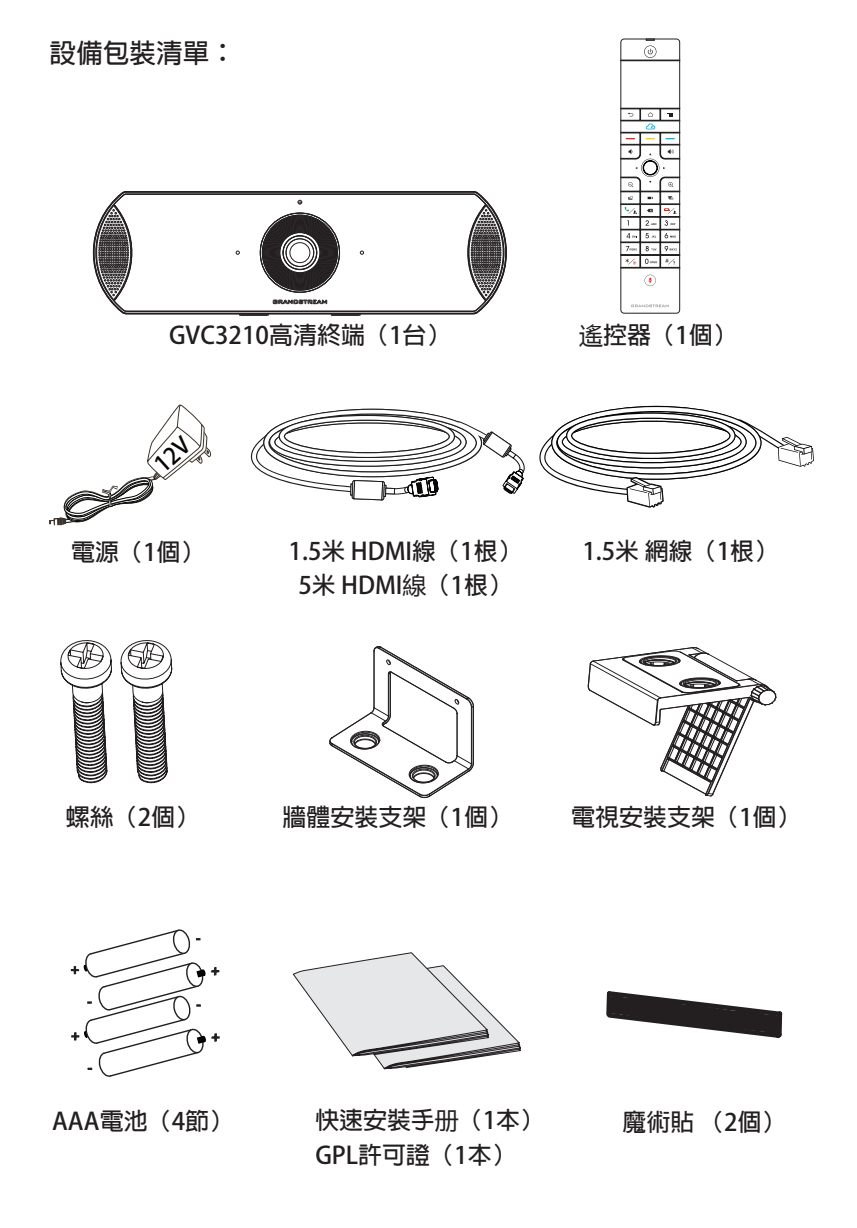

## 注意事**項**:

警告:請不要在設備啟動未完成的時候或設備的軟件升級過程中斷開電 源。如上所述的操作會導致設備本身的程序損壞,進而造成設備無法啟 動。

警告:請使用設備包裝中的電源。使用其他沒有經過認證的替代電源適配 器有可能對設備造成損害。

## 產品概覽:

GVC3210支持多種流行的視頻會議協議以及平台。其靈活性為現代企業 提供了一種突破性的視頻會議解決方案。GVC3210基於安卓6.0操作系 統,GVC3210的靈活性、互用性、開放性以及應用的豐富性、貼合現代 的易用性使其能夠成為企業級視頻會議解決方案的一座新里程碑。

### 安裝設備:

GVC3210支持兩種安裝方式: 方式1:使用電視安裝支架,安裝在電視/顯示器上。 方式2:使用牆體安裝支架,安裝在牆上。

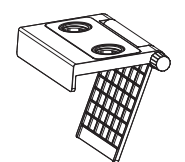

附帶的一個電視安裝支架是塑料材質,並且 含有兩塊磁鐵以便固定GVC3210。

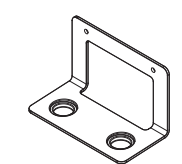

附帶的一個牆體安裝支架是金屬材質。

# 安裝設備GVC3210在電視或顯示器上:

1.將安裝需要使用到GVC3210包裝中的電視/ 顯示器安裝支架。

2. 將魔術貼置於電視的邊框上。

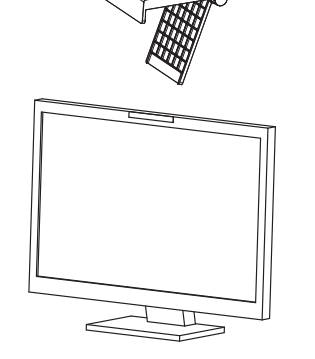

- 3. 將電視安裝支架置於魔術貼上, 並調整合適的角度。

注意: 確保支架的頂端處於水平方位。

4. 旋轉旋鈕鎖死旋轉夾,將支架固 定在電視上。

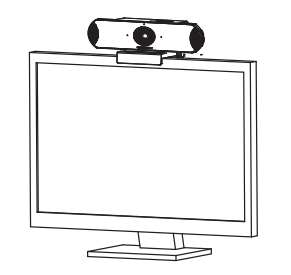

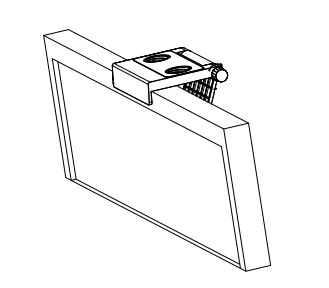

5. 將主機通過底部的磁鐵吸在支架 上。 安裝設備GVC3210在牆上:

1. 安裝需要使用到GVC3210包裝中的牆體安裝支架。

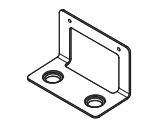

2. 用兩個塑膠膨脹管和兩颗螺絲將金屬牆體安裝支架固定在牆上。

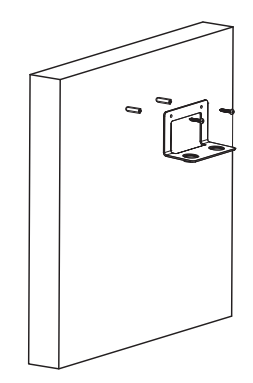

3. 將主機通過底部的磁鐵吸在支架上。

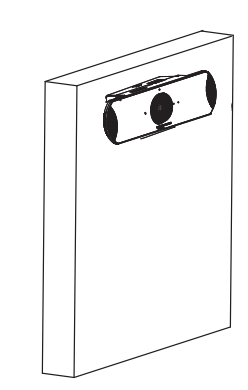

連接GVC3210:

1.用網線將設備的網絡接口和外部網絡接口(如:集線器或交換機上的 RJ-45網絡接口)連接。

注意:GVC3210設備支持Wi-Fi無線連接。

2.使用HDMI線將主顯示設備連接到GVC3210的HDMI輸出口1。如果有 第二台顯示設備,請連接到HDMI輸出口2。

注意:連接顯示設備時,請確保按照HDMI輸出口1,2的順序依次連接。 如果在未連接HDMI輸出口1的情形下就連接2,設備將無法正常工作。

3.用12V電源適配器連接電話電源接口和交流電源插座。

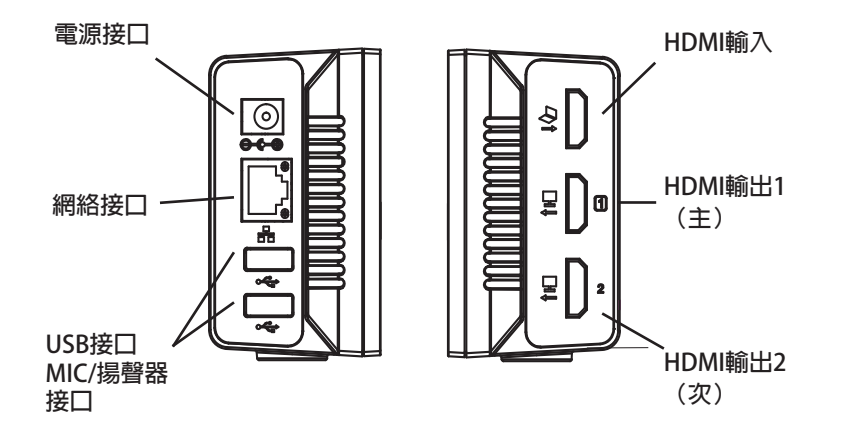

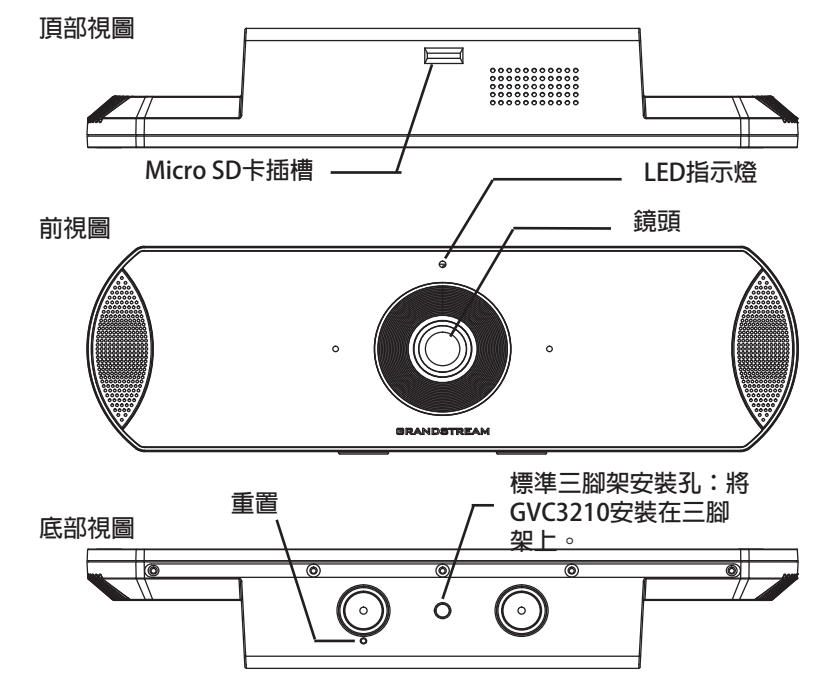

4.如果GVC3210設備已經可以使用,前置指示燈會議紅色變為綠色。

注意:

顯示設備(比如,電視)會在空閒主屏幕的頂部狀態欄也會顯示設備的IP 地址。

5.將Micro SD卡插入GVC3210的Micro SD卡插槽。錄音文件將保存到 Micro SD卡中。

6.(可選)使用HDMI線將演示設備(比如,筆記型電腦)連接到 GVC3210的HDMI輸入接口。

7.(可選)將USB輔助設備,例如滑鼠、鍵盤或者USB存儲設備接入 GVC3210的USB接口。

## 連接示例:

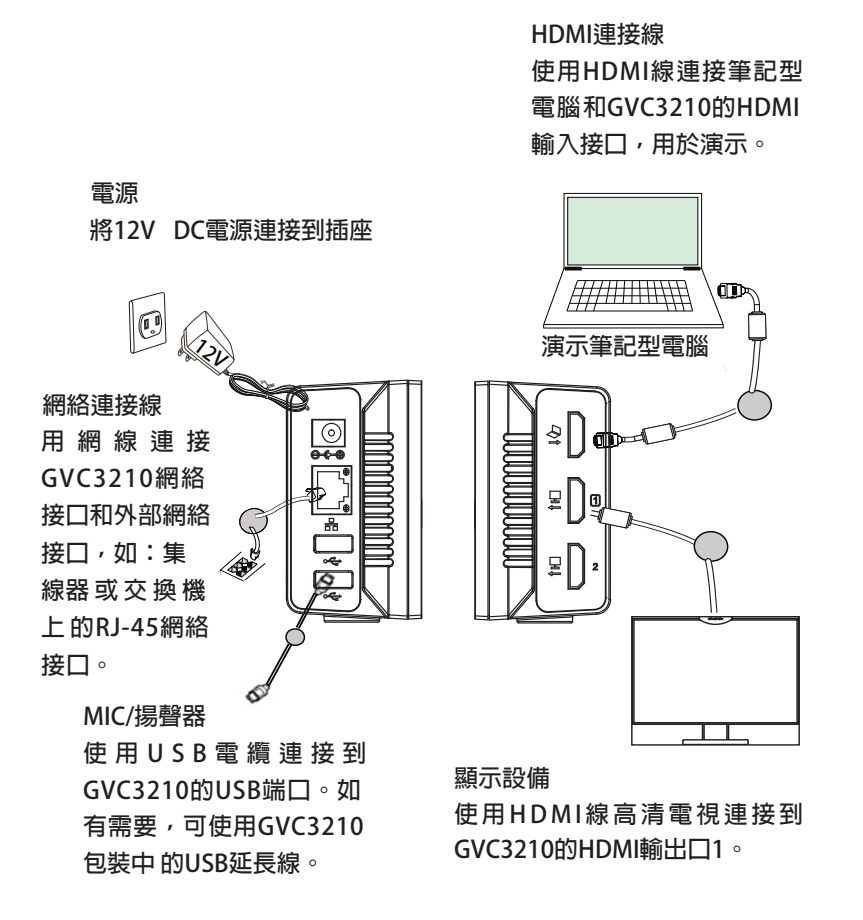

注意:

請登錄以下網址獲取更多連接和安裝GVC3210的信息: http://www.grandstream.com/support 使用GVC3210遙控器:

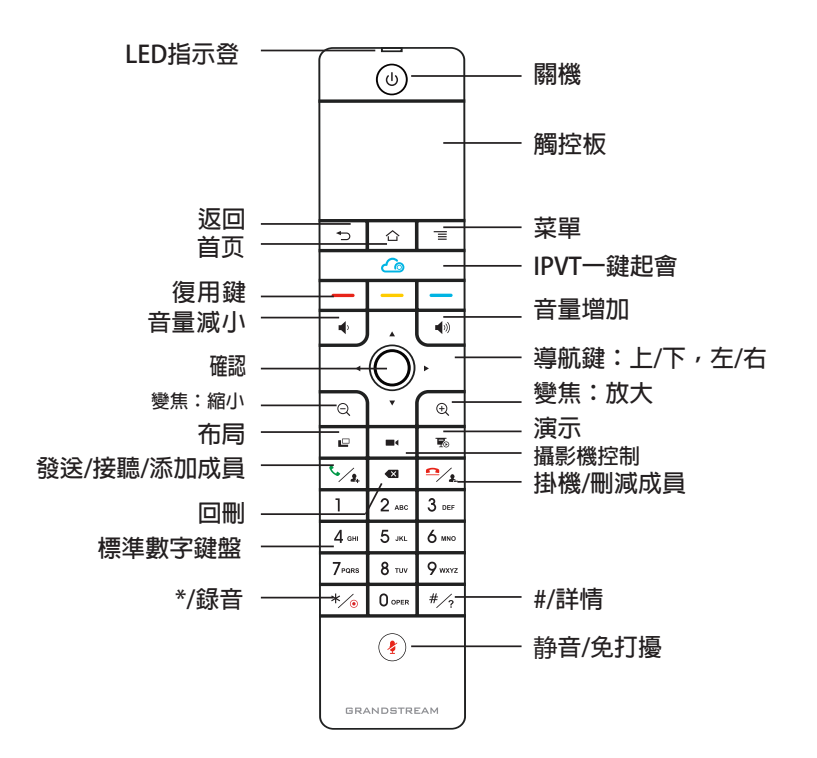

1. 打開遙控器後蓋,安裝四節AAA電池,將後蓋裝回。

2. 第一次使用GVC3210時,遙控器與GVC3210已經通過藍牙或紅外連接配對。GVC3210完全啟動後,按下遙控器上的任何按鍵激活連接,遙控器即可正常使用。

GVC3210遙控器可使用兩種連接模式:

1.紅外連接:

紅外連接信號可以幫助遙控器與GVC3210設備自動連接。用戶需要將這兩個設備保持正面相對,並且彼此之間沒有障礙物。遙控器上的LED指示 燈在紅外連接模式下顯示綠色。

### 2.藍牙連接:

如果遙控器與GVC3210未配對,如GVC3210重置後會出現下圖界面,請 根據提示長按遙控器上的OK鍵和5鍵大約4秒,待遙控器頂部藍燈閃爍後 鬆開,遙控器將藍牙連接成功。LED指示燈在藍牙模式下顯示藍色。

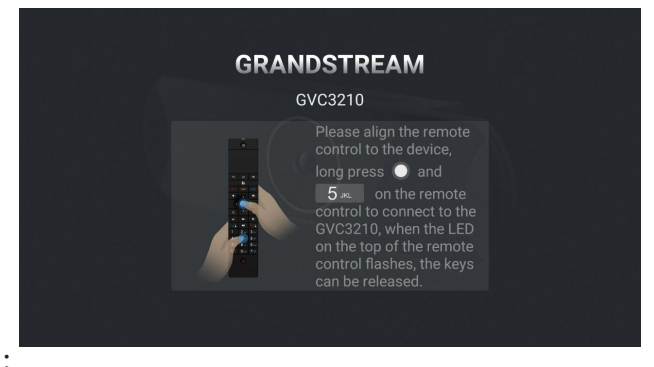

## 注意:

1.用戶可以下載藍牙遙控器應用,安裝在安卓設備上。該應用可以作為遙 控器的替代。

2.遙控器配對好之後,用戶可以根據設置向導一步步設置GVC3210。用戶也可以跳過設置向導直接使用GVC3210。

3.請登錄以下網址獲取GVC3210用戶手冊和使用藍牙遙控器應用的信

息: <u>http://www.grandstream.com/support</u>

## 通過Web界面配置GVC3210:

1. 確保GVC3210正常啟動並且連接網絡。

2. GVC3210獲取到的IP地址將會顯示在通過HDMI連接的設備(比如,電視)的頂部狀態欄上。

3. 在電腦瀏覽器輸入話機的IP地址(電話和電腦必須在同一個網段), 見下圖。

4. 默認管理員的用戶名是 "admin" , 密碼是 "admin" ; 默認終端用 戶的用戶名是 "user" , 密碼是 "123" 。

5. 在Web界面,選擇設置→帳號→通用設置頁面,配置用戶名、SIP服務器、SIP用戶ID、認證ID、認證密碼等信息註冊帳號。

 6. 若需設置網絡配置,進入設置→網絡頁面;若需配置EPTZ和預制位, 進入設備控制→攝像頭控制頁面。

7. 如有其它需要的設置, 請聯繫您的服務提供商。

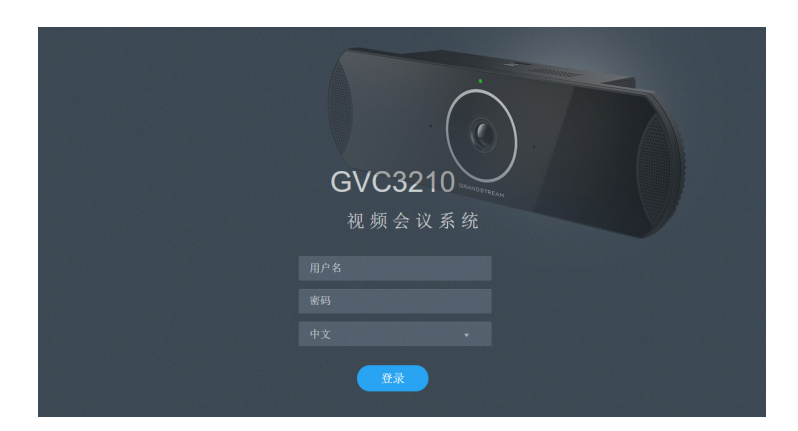

請登錄以下網址獲取GVC3210用戶手冊: http://www.grandstream.com/support